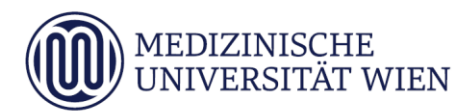

# Medizinische Universität Wien **ITSC Handbuch**

WLAN MUW-NET Howto für Windows 7

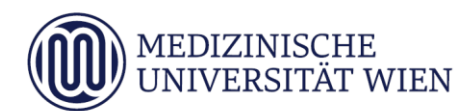

| Version | Datum      | Autor | geänderter | - | Fext | 1 | Anmerkung    |
|---------|------------|-------|------------|---|------|---|--------------|
|         |            |       | Abschnitt  | N | Α    | L |              |
| 1.0     | 01.12.2012 |       | Dokument   | x |      |   | komplett neu |
|         |            |       |            |   |      |   |              |

<sup>&</sup>lt;sup>1</sup> Text im Abschnitt: N - neu, A - geändert, L - gelöscht (Mehrfachkennzeichnung möglich).

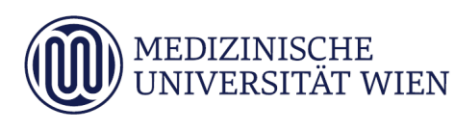

# Inhalt

| 1   | Zielsetzung            | 4  |
|-----|------------------------|----|
| 2   | Voraussetzungen        | 5  |
| 3   | Konfiguration          | 6  |
| 4   | Konfiguration am Gerät | 7  |
| 5   | Verbindungsaufbau      | 14 |
| 5.1 | Mitarbeiter(Innen)     | 14 |
| 5.2 | Studierende            | 15 |
|     |                        |    |

# 1 Zielsetzung

Dieses Dokument erläutert die Schritt-für-Schritt-Anleitung zur Konfiguration des WLAN anhand der SSID "MUW-NET" unter Windows 7.

#### 5

## 2 Voraussetzungen

Voraussetzungen zur WLAN Konfiguration auf Ihrem PC anhand dieser Anleitung ist die Betriebssystemversion Windows 7.

# 3 Konfiguration

Um die vorliegende Anleitung verwenden zu können, brauchen Sie einen Computer, der unter Windows 7 läuft und der mit einer Funk-Netzwerkkarte (WLAN) ausgerüstet ist. Falls Sie an Ihrem Laptop einen eigenen Schalter zur Aktivierung der WLAN-Funktion haben, schalten Sie diesen ein. Außerdem müssen Sie sich natürlich in Reichweite einer unserer Accesspoints befinden Abdeckung.

Die SSID "MUW-NET" bietet einen gesicherten Internetzugang über WLAN. Sowohl die Authentifizierung als auch die Datenübertragung erfolgt verschlüsselt und ist somit dem Zugriff durch Unbefugte entzogen. Die im Vergleich zur unverschlüsselten Datentankstelle "MUW-GUEST" etwas aufwendigere Konfiguration wird im Folgenden beschrieben:

#### 7

# 4 Konfiguration am Gerät

Klicken Sie links unten auf den runden "*Windows 7"-*Startbutton und drücken Sie danach den "Systemsteuerung" Button!

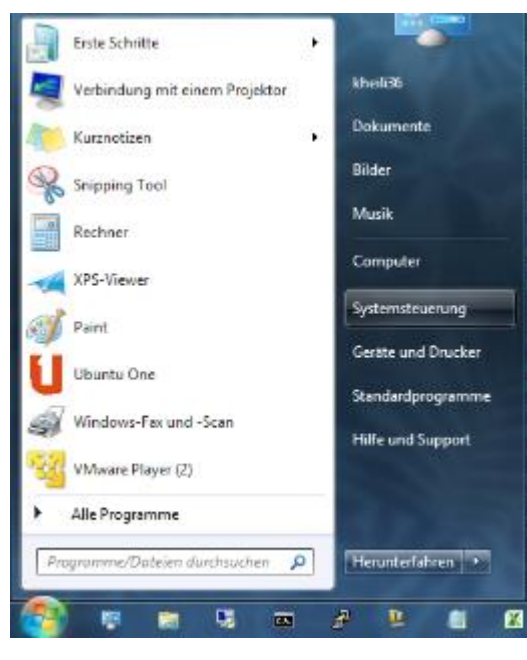

Im Systemsteuerungsmenü klickt man dann auf "Netzwerkstatus und -aufgaben anzeigen!

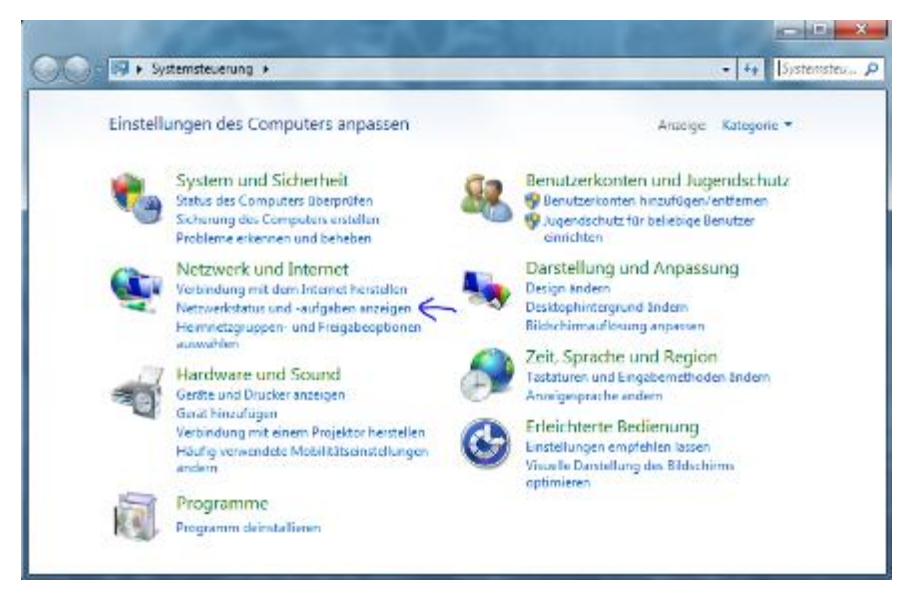

Nun sind Sie im Netzwerk- und Freigabecenter.

Wählen Sie die Funktion "Drahtlosnetzwerke verwalten" aus:

0

| = |
|---|
|   |
|   |

Drücken Sie auf die Schaltfläche "Hinzufügen", um ein neues Drahtlosnetzwerk hinzuzufügen:

| Drahtlosn                      | etzwerke verwalten, d                                       | lie "Drahtlosn                           | etzwerkverbindu                                  | na" verw                 | ende              | n                       |
|--------------------------------|-------------------------------------------------------------|------------------------------------------|--------------------------------------------------|--------------------------|-------------------|-------------------------|
| Es wird versu<br>der Liste nac | icht, in der unten angegeben<br>h oben oder unten, um die R | een Reihenfolge ei<br>leihenfolge zu änd | ne Verbindung zu dies<br>Iern. Sie können auch I | en Netzwer<br>Netzwerkpr | ken he<br>ofile h | rzustellen<br>inzufügen |
| 🛟 Hinzufügen                   | 🕐 Adaptereigenschaften                                      | 8 Profiltypen                            | Netzwerk- und F                                  | reigabecent              | ter               |                         |

Im neu erschienenen Fenster wählen Sie "Ein Netzwerkprofil manuell erstellen" aus:

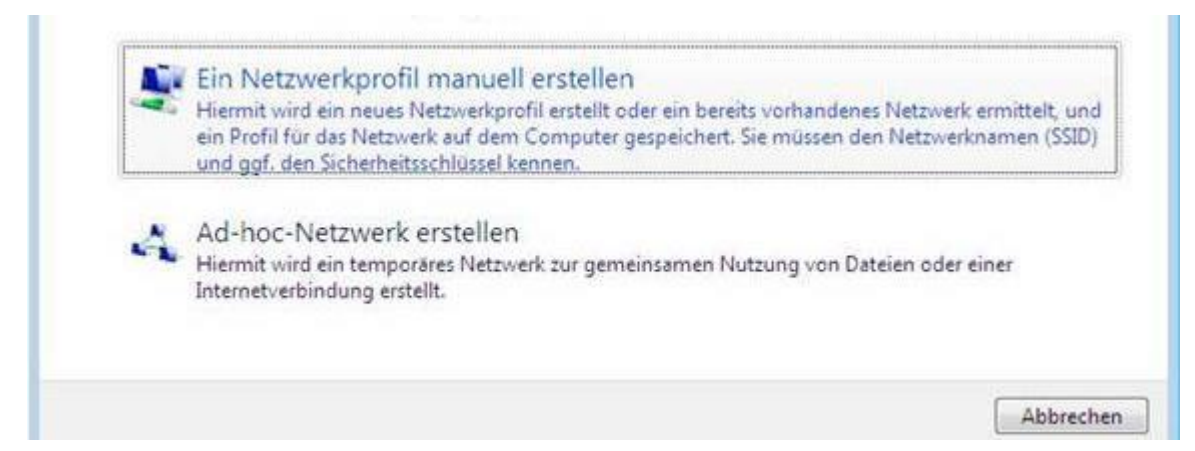

Geben Sie nun die Informationen für das Drahtlosnetzwerk ein:

- Netzwerkname: MUW-NET
- Sicherheitstyp: WPA2-Enterprise
- Verschlüsselungstyp: AES

Das Feld "Sicherheitsschlüssel/Passphrase" muss leer bleiben.

| möchten.                                              |                                                                           |                                      |
|-------------------------------------------------------|---------------------------------------------------------------------------|--------------------------------------|
| Netzwerkname:                                         | MUW-NET                                                                   |                                      |
| Sicherheitstyp:                                       | WPA2-Enterprise                                                           | •                                    |
| Verschlüsselungstyp:                                  | AES                                                                       |                                      |
| Sicherheitsschlüssel/Passphras                        | e                                                                         | Zeichen anzeige                      |
| Diese Verbindung automa                               | tisch starten                                                             |                                      |
| Verbinden, selbst wenn da<br>Warnung: Bei Auswahl die | is Netzwerk keine Kennung aussend<br>eser Option ist der Datenschutz die: | det<br>ses Computers ggf. gefährdet. |

Klicken Sie auf "Weiter".

Im nächsten Fenster wählen Sie "Verbindungseinstellungen ändern":

| 0 | Ŷ                                                                                                    | Man | uell mit einem Drahtlosnetzwerk verbinden                                                                                            |           |
|---|----------------------------------------------------------------------------------------------------|-----|----------------------------------------------------------------------------------------------------|-----------|
|   | MU                                                                                                    | W-  | NET wurde erfolgreich hinzugefügt                                                                                                    |           |
|   |                                                                                                    | +   | Verbindung herstellen mit<br>Öffnet das Dialogfeld "Verbindung mit Netzwerk herstellen", um eine Verbindung<br>herstellen zu können. |           |
|   | 1 Internet and the second second seco | *   | Verbindungseinstellungen ändern<br>Öffnet die Verbindungseigenschaften, um die Einstellungen ändern zu können.                       |           |
|   |                                                                                                    |     |                                                                                                    |           |
|   |                                                                                                    |     |                                                                                                    | Schließen |

Wenn Sie verhindern möchten, dass Ihr Computer automatisch eine Verbindung mit diesem Drahtlosnetzwerk herstellt, dann entfernen Sie das Häkchen bei *"Automatisch verbinden, wenn dieses Netzwerk in Reichweite ist"*. Prinzipiell ist es aber von Vorteil, das Häkchen so zu belassen, da Sie sonst die Verbindung jedes Mal manuell aufbauen müssten.

| Verbindung  | Sicherheit   |                                    |          |
|-------------|--------------|------------------------------------|----------|
| Name:       |              | MUW-NET                            |          |
| SSID:       |              | MUW-NET                            |          |
| Netzwerktyp | ):           | Zugriffspunkt                      |          |
| Netzwerkver | fügbarkeit:  | Alle Benutzer                      |          |
| 🔽 Automati  | sch verbind  | en, wenn dieses Netzwerk in Reichw | eite ist |
| 🔽 Mit einem | n verfügbare | n bevorzugteren Netzwerk verbinde  | en       |
|             |              |                                    |          |
|             |              |                                    |          |

Wählen Sie nun die Registerkarte "Sicherheit" aus:

Hier muss bei der "*Methode für die Netzwerkauthentifizierung*"  $\rightarrow$  "*Geschütztes EAP (PEAP)*" ausgewählt sein. Für weitere Einstellungen klicken Sie auf die Schaltfläche "*Einstellungen*":

|                       |                        |                              | Ŀ |
|-----------------------|------------------------|------------------------------|---|
| /erbindung Sicherheit |                        |                              |   |
| Sicherheitstyp:       | WPA2-Enter             | prise 🔻                      |   |
| Verschlüsselungstyp:  | AES                    | •                            |   |
| Wählen Sie eine Meth  | ode für die Nei<br>AP) | tzwerkauthentifizierung aus  | : |
| Benutzerinformatio    | onen für weite         | re Verbindungen mit          |   |
|                       |                        | i e i e e en reien igen i me |   |
| diesem Netzwerk z     | zwischenspeich         | iern                         |   |
| diesem Netzwerk z     | zwischenspeich         | iern                         |   |
| diesem Netzwerk z     | zwischenspeich         | ern                          |   |
| diesem Netzwerk z     | zwischenspeich         | iern                         |   |
| diesem Netzwerk z     | zwischenspeich         | ern                          |   |
| diesem Netzwerk z     | zwischenspeich         | iern                         |   |

Entfernen Sie das Häkchen bei "*Serverzertifikat überprüfen*", wählen Sie als Authentifizierungsmethode "*Gesichertes Kennwort (EAP-MSCHAP v2)*" aus, und klicken Sie auf die "*Konfigurieren*"-Schaltfläche:

| Beim Herstellen der Verbindung:<br>Serverzertifikat überprüfen<br>Verbindung mit diesen Servern herstellen:<br>Vertrauenswürdige Stammzertifizierungsstellen:<br>Cass 3 Public Primary Certification Authority<br>GlobalSign Root CA<br>GTE CyberTrust Global Root<br>Microsoft Root Authority<br>Microsoft Root Certificate Authority<br>Thawte Timestamping CA<br>Keine Benutzeraufforderung zur Autorisierung neuer Server<br>oder vertrauenswürdiger Zertifizierungsstellen<br>Authentifizierungsmethode auswählen:<br>Gesichertes Kennwort (EAP-MSCHAP v2)<br>Schnelle Wiederherstellung der Verbindung aktivieren<br>Quarantäneüberprüfungen aktivieren<br>Quarantäneüberprüfungen aktivieren<br>Verbindung trennen, wenn Server kein Kryptografiebindungs-TLV<br>vorweist<br>OK Abbrechen | Beim Herstellen der Verbindung:<br>Serverzertifikat überprüfen<br>Verbindung mit diesen Servern herstellen: |
|----------------------------------------------------------------------------------------------------|----------------------------------------------------------------------------------------------------|
| Serverzertifikat überprüfen Verbindung mit diesen Servern herstellen: Vertrauenswürdige Stammzertifizierungsstellen: Class 3 Public Primary Certification Authority GlobalSign Root CA GTE CyberTrust Global Root Microsoft Root Authority Microsoft Root Certificate Authority Microsoft Root Certificate Authority Thawte Timestamping CA Keine Benutzeraufforderung zur Autorisierung neuer Server oder vertrauenswürdiger Zertifizierungsstellen Kuthentifizierungsmethode auswählen: Gesichertes Kennwort (EAP-MSCHAP v2) Konfigurieren Schnelle Wiederherstellung der Verbindung aktivieren Quarantäneüberprüfungen aktivieren Verbindung trennen, wenn Server kein Kryptografiebindungs-TLV vorweist Kohren                                                                               | Serverzertifikat überprüfen Verbindung mit diesen Servern herstellen:                                       |
| Verbindung mit diesen Servern herstellen:         Vertrauenswürdige Stammzertifizierungsstellen:         Class 3 Public Primary Certification Authority         GlobalSign Root CA         GTE CyberTrust Global Root         Microsoft Root Authority         Microsoft Root Certificate Authority         Thawte Timestamping CA         Keine Benutzeraufforderung zur Autorisierung neuer Server oder vertrauenswürdiger Zertifizierungsstellen         Authentifizierungsmethode auswählen:         Gesichertes Kennwort (EAP-MSCHAP v2)         Schnelle Wiederherstellung der Verbindung aktivieren         Quarantäneüberprüfungen aktivieren         Verbindung trennen, wenn Server kein Kryptografiebindungs-TLV vorweist                                                             | Verbindung mit diesen Servern herstellen:                                                                   |
| Verbindung mit diesen Servern herstellen:         Vertrauenswürdige Stammzertifizierungsstellen:         Class 3 Public Primary Certification Authority         GlobalSign Root CA         GTE CyberTrust Global Root         Microsoft Root Authority         Microsoft Root Certificate Authority         Thawte Timestamping CA         Keine Benutzeraufforderung zur Autorisierung neuer Server oder vertrauenswürdiger Zertifizierungsstellen         Authentifizierungsmethode auswählen:         Gesichertes Kennwort (EAP-MSCHAP v2)         Schnelle Wiederherstellung der Verbindung aktivieren         Quarantäneüberprüfungen aktivieren         Verbindung trennen, wenn Server kein Kryptografiebindungs-TLV vorweist                                                             | Verbindung mit diesen Servern herstellen:                                                                   |
| Vertrauenswürdige Stammzertifizierungsstellen:         Class 3 Public Primary Certification Authority         GlobalSign Root CA         GTE CyberTrust Global Root         Microsoft Root Authority         Microsoft Root Certificate Authority         Thawte Timestamping CA         Keine Benutzeraufforderung zur Autorisierung neuer Server oder vertrauenswürdiger Zertifizierungsstellen         Authentifizierungsmethode auswählen:         Gesichertes Kennwort (EAP-MSCHAP v2)         Schnelle Wiederherstellung der Verbindung aktivieren         Quarantäneüberprüfungen aktivieren         Verbindung trennen, wenn Server kein Kryptografiebindungs-TLV vorweist                                                                                                    |                                                                                                    |
| Vertrauenswürdige Stammzertifizierungsstellen:         Class 3 Public Primary Certification Authority         GlobalSign Root CA         GlobalSign Root CA         Microsoft Root Authority         Microsoft Root Certificate Authority         Microsoft Root Certificate Authority         Thawte Timestamping CA         Keine Benutzeraufforderung zur Autorisierung neuer Server oder vertrauenswürdiger Zertifizierungsstellen         Authentifizierungsmethode auswählen:         Gesichertes Kennwort (EAP-MSCHAP v2)       Konfigurieren         Schnelle Wiederherstellung der Verbindung aktivieren         Quarantäneüberprüfungen aktivieren         Verbindung trennen, wenn Server kein Kryptografiebindungs-TLV vorweist                                                      |                                                                                                    |
| Class 3 Public Primary Certification Authority         GlobalSign Root CA         GTE CyberTrust Global Root         Microsoft Root Authority         Microsoft Root Certificate Authority         Thawte Timestamping CA         Keine Benutzeraufforderung zur Autorisierung neuer Server oder vertrauenswürdiger Zertifizierungsstellen         Authentifizierungsmethode auswählen:         Gesichertes Kennwort (EAP-MSCHAP v2)         Schnelle Wiederherstellung der Verbindung aktivieren         Quarantäneüberprüfungen aktivieren         Verbindung trennen, wenn Server kein Kryptografiebindungs-TLV vorweist         OK                                                                                                    | Vertrauenswürdige Stammzertifizierungsstellen:                                                              |
| GlobalSign Root CA  GTE CyberTrust Global Root  Microsoft Root Authority  Microsoft Root Certificate Authority  Thawte Timestamping CA  Keine Benutzeraufforderung zur Autorisierung neuer Server oder vertrauenswürdiger Zertifizierungsstellen  Authentifizierungsmethode auswählen:  Gesichertes Kennwort (EAP-MSCHAP v2)  Konfigurieren  Schnelle Wiederherstellung der Verbindung aktivieren  Quarantäneüberprüfungen aktivieren  Verbindung trennen, wenn Server kein Kryptografiebindungs-TLV vorweist  NK                                                                                                    | Class 3 Public Primary Certification Authority                                                              |
| GTE CyberTrust Global Root         Microsoft Root Authority         Microsoft Root Certificate Authority         Thawte Timestamping CA         Keine Benutzeraufforderung zur Autorisierung neuer Server oder vertrauenswürdiger Zertifizierungsstellen         Authentifizierungsmethode auswählen:         Gesichertes Kennwort (EAP-MSCHAP v2)         Schnelle Wiederherstellung der Verbindung aktivieren         Quarantäneüberprüfungen aktivieren         Verbindung trennen, wenn Server kein Kryptografiebindungs-TLV vorweist         OK                                                                                                    | GlobalSign Root CA                                                                                          |
| Microsoft Root Authority Microsoft Root Certificate Authority Thawte Timestamping CA Keine Benutzeraufforderung zur Autorisierung neuer Server oder vertrauenswürdiger Zertifizierungsstellen Authentifizierungsmethode auswählen: Gesichertes Kennwort (EAP-MSCHAP v2) Konfigurieren Schnelle Wiederherstellung der Verbindung aktivieren Quarantäneüberprüfungen aktivieren Verbindung trennen, wenn Server kein Kryptografiebindungs-TLV vorweist OK Abbrechen                                                                                                    | GTE CyberTrust Global Root                                                                                  |
| Microsoft Root Certificate Authority Thawte Timestamping CA Keine Benutzeraufforderung zur Autorisierung neuer Server oder vertrauenswürdiger Zertifizierungsstellen Authentifizierungsmethode auswählen: Gesichertes Kennwort (EAP-MSCHAP v2) Konfigurieren Schnelle Wiederherstellung der Verbindung aktivieren Quarantäneüberprüfungen aktivieren Verbindung trennen, wenn Server kein Kryptografiebindungs-TLV vorweist OK Abbrechen                                                                                                    | Microsoft Root Authority                                                                                    |
| Thawte Timestamping CA Keine Benutzeraufforderung zur Autorisierung neuer Server<br>oder vertrauenswürdiger Zertifizierungsstellen Authentifizierungsmethode auswählen: Gesichertes Kennwort (EAP-MSCHAP v2) Konfigurieren Schnelle Wiederherstellung der Verbindung aktivieren Quarantäneüberprüfungen aktivieren Verbindung trennen, wenn Server kein Kryptografiebindungs-TLV vorweist OK Abbrechen                                                                                                    | Microsoft Root Certificate Authority                                                                        |
| Keine Benutzeraufforderung zur Autorisierung neuer Server oder vertrauenswürdiger Zertifizierungsstellen         Authentifizierungsmethode auswählen:         Gesichertes Kennwort (EAP-MSCHAP v2)         Schnelle Wiederherstellung der Verbindung aktivieren         Quarantäneüberprüfungen aktivieren         Verbindung trennen, wenn Server kein Kryptografiebindungs-TLV vorweist         OK                                                                                                    | Thawte Timestamping CA                                                                                      |
| Authentifizierungsmethode auswählen:<br>Gesichertes Kennwort (EAP-MSCHAP v2)  Konfigurieren  Schnelle Wiederherstellung der Verbindung aktivieren Quarantäneüberprüfungen aktivieren Verbindung trennen, wenn Server kein Kryptografiebindungs-TLV vorweist OK Abbrechen                                                                                                    | Keine Benutzeraufforderung zur Autorisierung neuer Server<br>oder vertrauenswürdiger Zertifizierungsstellen |
| Gesichertes Kennwort (EAP-MSCHAP v2)       ✓       Konfigurieren         ✓ Schnelle Wiederherstellung der Verbindung aktivieren        Quarantäneüberprüfungen aktivieren         ✓ Verbindung trennen, wenn Server kein Kryptografiebindungs-TLV vorweist       OK       Abbrechen                                                                                                    | Authentifizierungsmethode auswählen:                                                                        |
| <ul> <li>Schnelle Wiederherstellung der Verbindung aktivieren</li> <li>Quarantäneüberprüfungen aktivieren</li> <li>Verbindung trennen, wenn Server kein Kryptografiebindungs-TLV vorweist</li> <li>OK</li> </ul>                                                                                                    | Gesichertes Kennwort (EAP-MSCHAP v2)   Konfigurieren                                                        |
| Quarantäneüberprüfungen aktivieren Quarantäneüberprüfungen aktivieren Verbindung trennen, wenn Server kein Kryptografiebindungs-TLV vorweist OK Abbrechen                                                                                                    | Schnelle Wiederherstellung der Verbindung aktivieren                                                        |
| Verbindung trennen, wenn Server kein Kryptografiebindungs-TLV<br>vorweist<br>OK Abbrechen                                                                                                    | Quarantäneüberprüfungen aktivieren                                                                          |
| OK Abbrechen                                                                                                    | Verbindung trennen, wenn Server kein Kryptografiebindungs-TLV<br>vorweist                                   |
| OK Abbrechen                                                                                                    |                                                                                                    |
|                                                                                                    | OK Abbrechen                                                                                                |

Entfernen Sie hier das Häkchen, und schließen Sie alle Fenster mit "OK".

| EAP-MSC             | HAPv2-Eigensch                                  | naften                             | X                  |
|---------------------|-------------------------------------------------|------------------------------------|--------------------|
| Beim Her            | stellen der Verbind                             | lung:                              |                    |
| Aut<br>I und<br>ver | omatisch eigenen<br>I Kennwort (und D<br>wenden | Windows-Anmel<br>omäne, falls vorh | denamen<br>nanden) |
|                     | ОК                                              | Abbrechen                          |                    |

Nun haben Sie ein Profil für das verschlüsselte Netz "MUW-NET" eingerichtet und konfiguriert.

# 5 Verbindungsaufbau

Wenn alle Einstellungen korrekt sind, erscheint nun rechts unten am Bildschirm eine Aufforderung zur Eingabe der Benutzerdaten ("Informationen für die Verbindung mit MUW-NET erforderlich"). Falls der Dialog nicht erscheint, können Sie auch im Netzwerk- und Freigabecenter auf "Verbindung mit einem Netzwerk herstellen" klicken und dort das "MUW-NET" auswählen. Dann sollte ebenfalls die Aufforderung erscheinen:

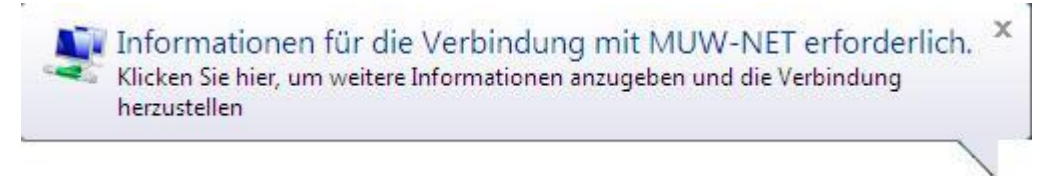

Klicken Sie auf dieses Hinweisfeld.

Es sollte nun ein Fenster zur Eingabe der Anmeldeinformationen erscheinen.

### 5.1 Mitarbeiter(Innen)

Verwenden Sie für die Konfiguration Ihre MUW-UserID und das zugehörige Passwort.

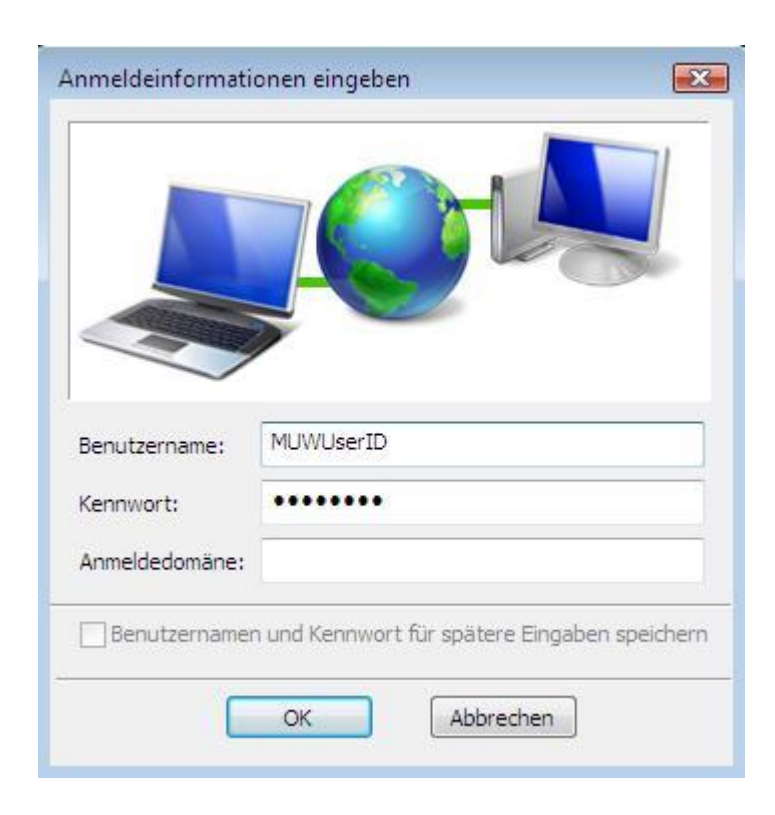

#### Studierende

Verwenden Sie für den Benutzernamen ihre MUW-StudID und das zugehörige Passwort.

| MUWStudID |
|-----------|
| •••••     |
|           |
|           |
|           |

Klicken Sie auf "*OK*". Der Verbindungsaufbau wird jetzt abgeschlossen und nach einigen Sekunden ist Ihr Computer mit dem MUW-NET verbunden.

|                                                                                                    | Interpreter and incernet + Preton    | eux- nura siedeneceuce, +  ++    ?   | acter :                              | _ |
|----------------------------------------------------------------------------------------------------|--------------------------------------|--------------------------------------|--------------------------------------|---|
| Aufgaben<br>Computer und Gesäte anzeigen                                                              | Netzwerk- und Freigabec              | enter                                |                                      |   |
| Verbindung mit einem<br>Netzweik herstellen<br>Drahtiosretzwerke verwalten<br>Eine Verbindung oder am | 14/1902-1                            | MUNU-NET                             | Sezentubesidt enzelgen<br>— Optionet |   |
| Netzweik ernichten<br>Netzweikverbindungen<br>verwalten                                               | sature company                       | sk)                                  | Angessen                             |   |
| Diagnesia und Reparatise                                                                              | Zugriff                              | Lokal und Internet                   |                                      |   |
|                                                                                                    | Verbindung                           | Draktlessetsverkverbindung (MUW-NET) | Status<br>anzeigen                   |   |
|                                                                                                    |                                      | af Signalitätive Ausgezeichnet       | Verbindung<br>trennen                |   |
| and a                                                                                                 | B Freigabe und Erkennung             |                                      |                                      |   |
| 101                                                                                                   | Netzwerkenkennung                    | e Aus                                |                                      |   |
| 11. 11 1                                                                                              | Freigabe von Dateien                 | 0 Aus                                | ۲                                    |   |
|                                                                                                    | Freigsbe des ättentlichen<br>Ordners | e Aus                                | ۲                                    |   |
| Second .                                                                                              | Freigabe von Druckern                | Aus (keine Drucker installiert)      |                                      |   |
| Listerett-Gente                                                                                       | Kennwartgeschütztes Freigeben        | 4 An                                 |                                      |   |
| Denantin                                                                                              | Freigabe von Mediendateien           | e Aus                                |                                      |   |

Eventuell öffnet sich nach erfolgtem Verbindungsaufbau eine Abfrage bzgl. des Netzwerkstandortes. Damit können die Freigaben auf Ihrem Rechner gesteuert werden. Wenn niemand auf Ihren Rechner zugreifen soll (dringend empfohlen), dann wählen Sie hier die unterste Option "*Öffentlicher Ort*" aus.